# Acceso al sistema

### Requisitos

Para acceder al sistema es necesario cumplir con los siguientes requisitos:

- Contar con acceso a internet
- Contar con un navegador actualizado
- Contar con un usuario y contraseña habilitado en el sistema

### Accediendo al sistema

Para lograr acceso al sistema es necesario abrir un navegador de internet (Google Chrome, Mozilla Firefox, Microsoft Internet Explorer, Opera, o cualquier otro).

En la barra de direcciones, digitar la ruta de acceso de la página que es **www.YARservicios.com** y presionar Enter, la cual tiene el siguiente aspecto:

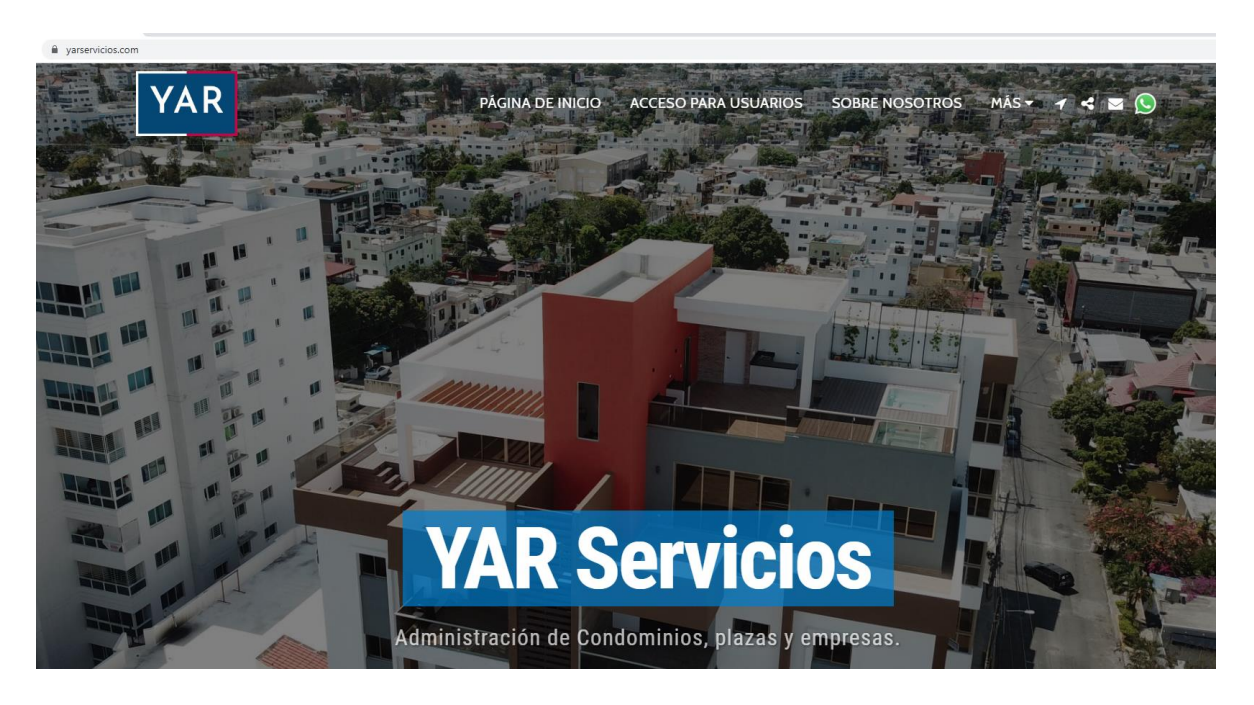

Luego de cargar la página, ir a la parte superior donde dice acceso para usuarios, que los dirigirá a una pantalla como esta:

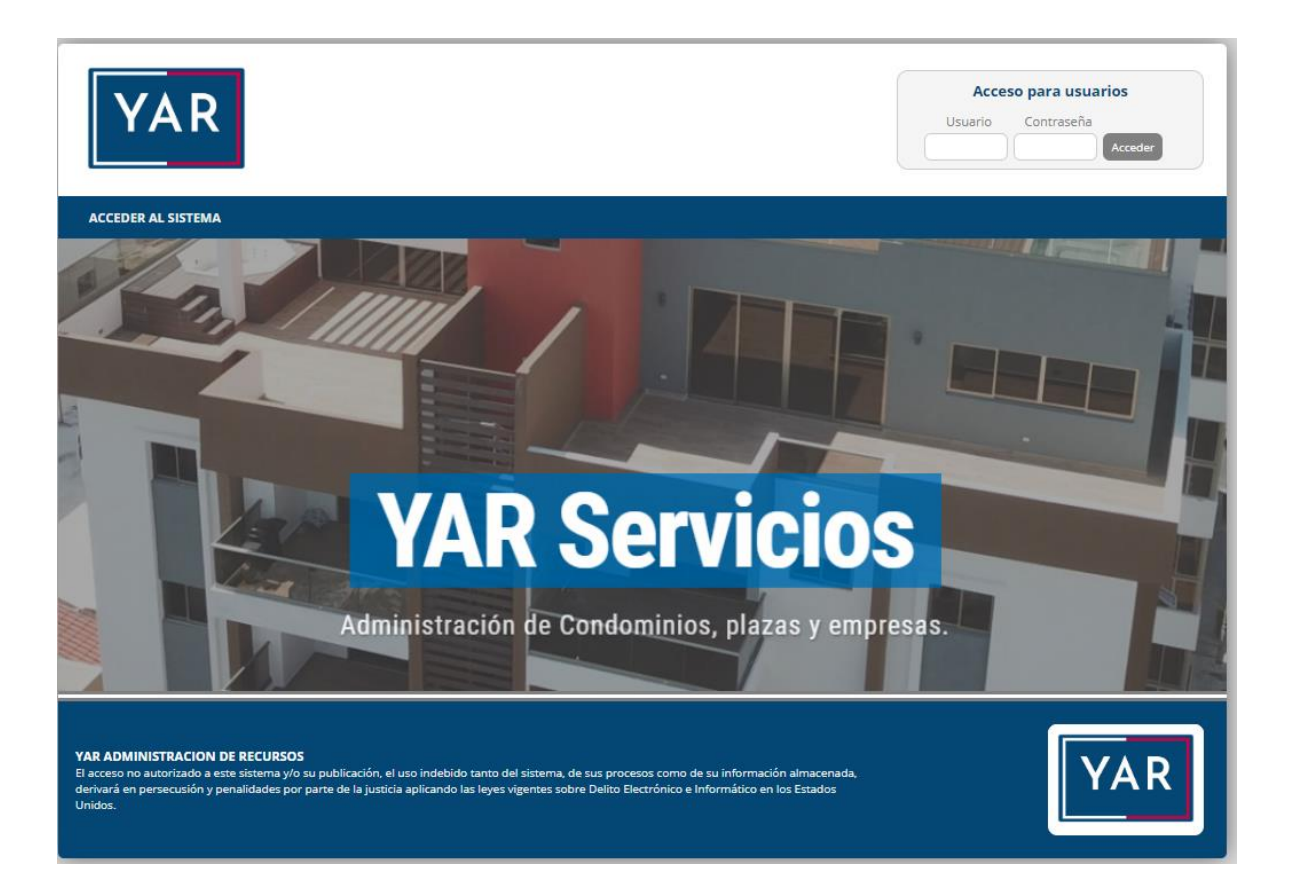

Colocar el usuario y contraseña facilitados para lograr acceso y luego presionaremos Enter o haremos clic en el botón Acceder.

| Acces   | o para usuario |
|---------|----------------|
| Usuario | Contraseña     |
|         |                |

Si los datos ingresados son correctos y se posee acceso, el sistema le mostrará la pantalla de inicio de su Unidad Electrónica, similar a la siguiente:

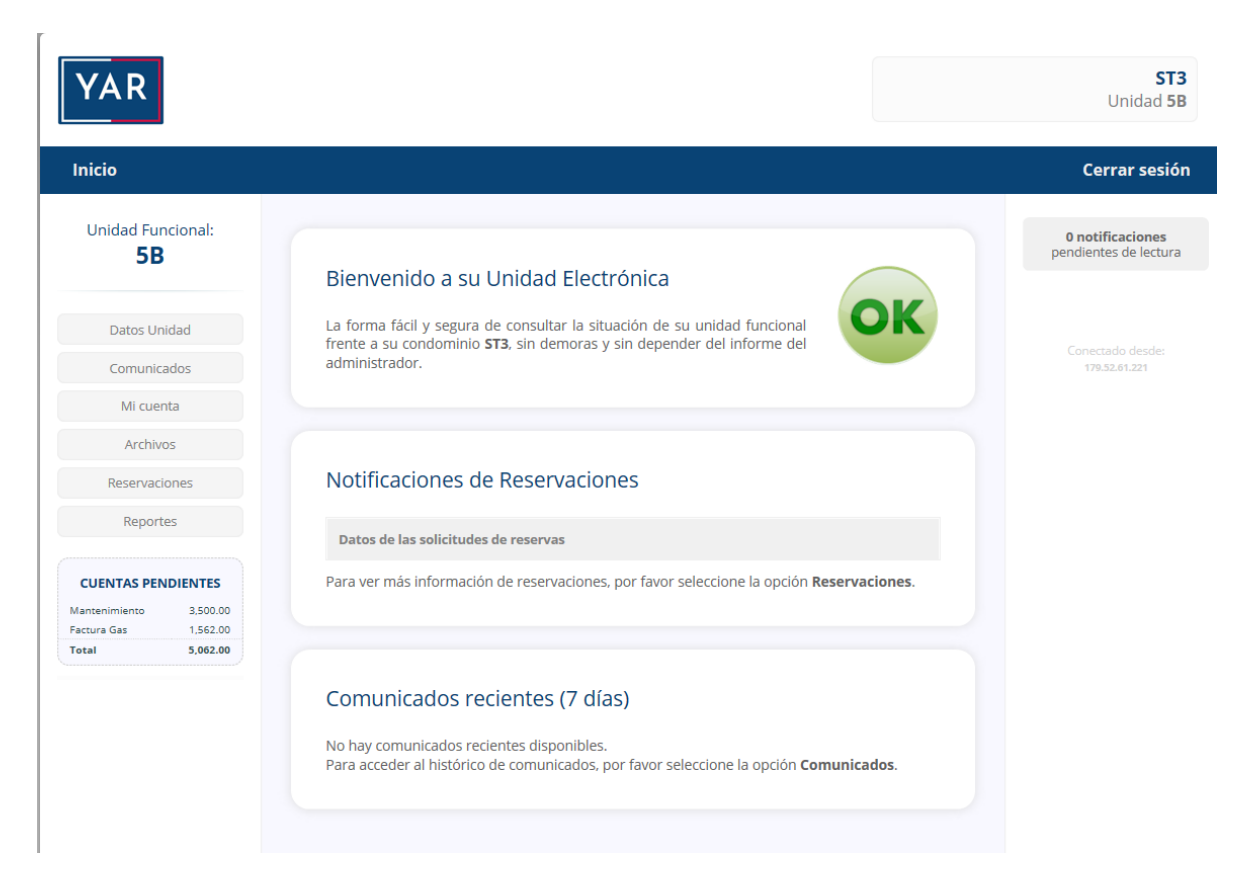

Una vez dentro de su Unidad Electrónica, ya puede utilizar las diversas opciones.

Los elementos más importantes a tomar en cuenta para la navegación en la página una vez obtenido el acceso son:

- El nombre del condominio
- La unidad del propietario
- Las opciones generales
- Las cuentas pendientes
- El visor de notificaciones
- El cuadro de bienvenida (sale solo en la página principal)
- Notificaciones de reservaciones (sale solo en la página principal)
- Comunicados recientes (sale solo en la página principal)

# Datos de la Unidad

### Ver los datos de la unidad

El propietario, puede consultar los datos configurados en su Unidad Electrónica, al hacer clic en el botón Datos Unidad que está en las opciones generales.

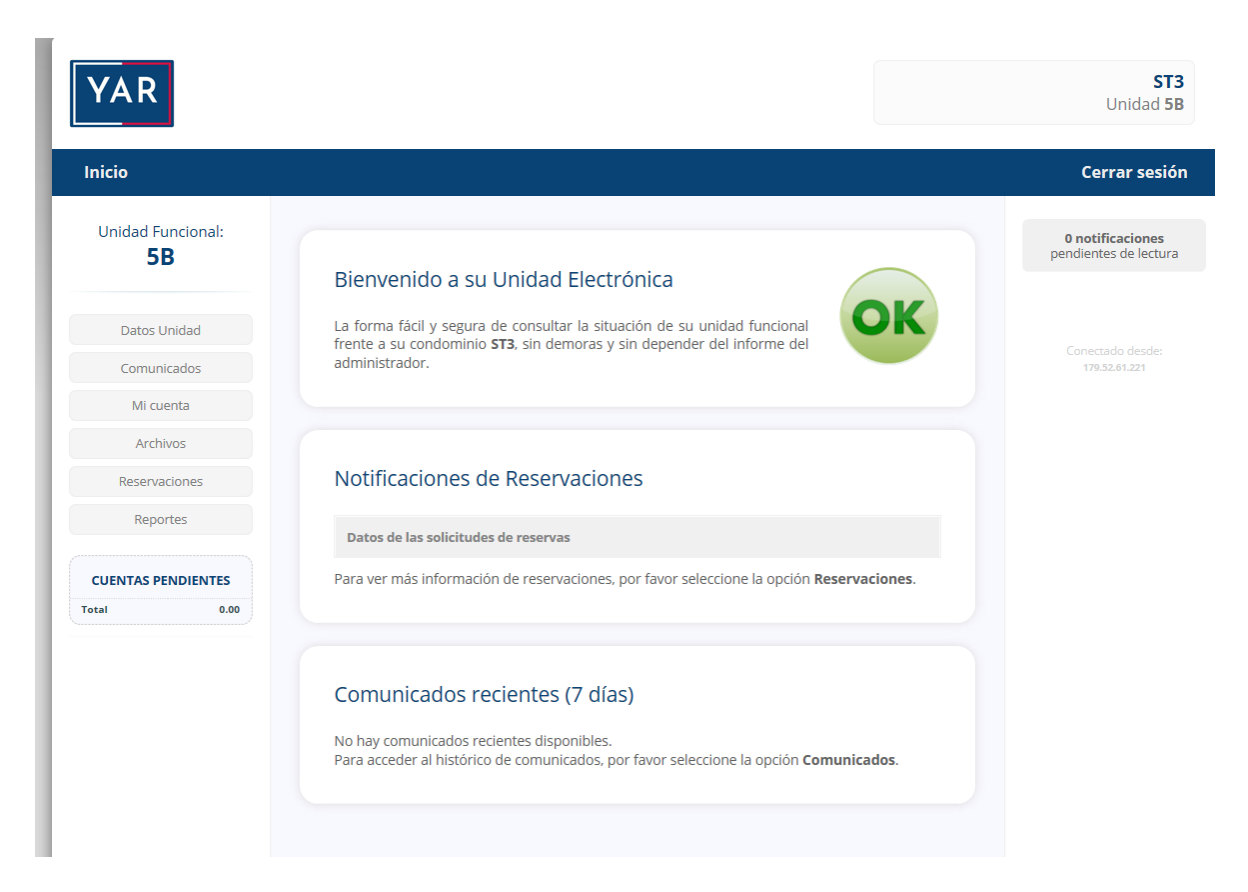

En esta pantalla se pueden ver los datos de contacto del propietario, del inquilino (si lo hay) y del representante (si lo hay).

También se indica si está habitado o no, y se puede observar el monto de cuota mensual, si es miembro de la junta administrativa y el estado si esta activo o no.

# Comunicados

## Ver los comunicados

El propietario, puede ver la lista de comunicados que se han emitido a través del sistema haciendo clic en el botón Comunicados que está en las opciones generales.

Hay dos tipos de comunicados que son los públicos y los privados. Los públicos son aquellos que podrán ser vistos por todos los condóminos, y los privados son aquellos que el administrador destine solo para interés de uno o varios propietarios.

A continuación, la pantalla que contiene el Listado de Comunicados.

|                                          |                                                                                                    | Unidad 5B                                 |
|------------------------------------------|----------------------------------------------------------------------------------------------------|-------------------------------------------|
| Inicio                                   |                                                                                                    | Cerrar sesión                             |
| Unidad Funcional:<br><b>5B</b>           | Bienvenido a su Unidad Electrónica                                                                                                    | 0 notificaciones<br>pendientes de lectura |
| Datos Unidad<br>Comunicados<br>Mi cuenta | La forma fácil y segura de consultar la situación de su unidad funcional frente a su condominio <b>ST3</b> , sin demoras y sin depender del informe del administrador. | Conectado desde:<br>179.52.61.221         |
| Archivos<br>Reservaciones                | Notificaciones de Reservaciones                                                                                                    |                                           |
| Reportes                                 | Datos de las solicitudes de reservas                                                                                                    |                                           |
| CUENTAS PENDIENTES                       | Para ver más información de reservaciones, por favor seleccione la opción Reservaciones.                                                                               |                                           |
|                                          | Comunicados recientes (7 días)                                                                                                    |                                           |
|                                          | TÍTULO FECHA HORA                                                                                                    |                                           |
|                                          |                                                                                                    |                                           |

Si se desea ver un comunicado, hay que hacer clic en el botón Ver Documento del comunicado de interés y el sistema lo abrirá para su lectura.

# Cuentas

#### Ver las cuentas

El propietario, podrá consultar sus cuentas pendientes al hacer clic en el botón Cuentas que está en las opciones generales.

Al hacer clic le sale un pequeño resumen indicando la cantidad de cuotas pendientes, la fecha más antigua y el total pendiente. Para hacer un desglose de las cuentas pendientes, hay que hacer clic en el botón Entrar, lo cual traerá una pantalla con la lista de las cuentas.

| Inicio                                                              |                    |                     |                                                                                                    |                                       |        |        | Cerrar sesión                                    |
|---------------------------------------------------------------------|--------------------|---------------------|----------------------------------------------------------------------------------------------------|---------------------------------------|--------|--------|--------------------------------------------------|
| Unidad Funcional:<br>E01-A1                                         | ► Cuot             | as y factu          | ras pendientes                                                                                        |                                       |        |        | <b>0 notificaciones</b><br>pendientes de lectura |
| Datos Unidad                                                        | Palabra<br>Filtro: | o frase             | Mostrar Cuotas Ordenar<br>Solo pendientes ▼ Núm. Cuot                                                 | a 🔻 Buscar                            |        |        |                                                  |
| Cuotas                                                              | De                 | uda pendiente: :    | \$30,981.32                                                                                           | Ingreso disponible:                   | \$0.00 |        |                                                  |
| Archivos                                                            | #Cuota             | Fecha               | Tipo y Concepto                                                                                       | Pendiente                             | Vence  |        |                                                  |
| Reservaciones                                                       | 200                | 01/06/2017          | CUOTA MANTENIMIENTO<br>MANTENIMIENTO JUNIO 2017                                                       | 15,000.00                             | 31     | Entrar |                                                  |
| Reportes                                                            | 300                | 01/07/2017          | CUOTA MANTENIMIENTO<br>MANTENIMIENTO JULIO 2017                                                       | 15,000.00                             | 1      | Entrar |                                                  |
| CUENTAS PENDIENTES<br>Factura Gas 981.32<br>Mantenimiento 30,000.00 | 400                | 01/07/2017          | FACTURA GAS<br>CONSUMO GAS JUNIO 2017: (9.60<br>galones a RDS97.00 mas flete de<br>RDS50.00)          | 981.32                                | -      | Entrar |                                                  |
| 10121 30,901.32                                                     |                    |                     |                                                                                                    | 30,981.32                             |        |        |                                                  |
|                                                                     |                    |                     | 3 registros mostrados                                                                                 |                                       |        |        |                                                  |
|                                                                     | Opciones           | de impresión y en   | vío                                                                                                   |                                       |        |        |                                                  |
|                                                                     |                    | En la suma<br>por a | NOTA MUY IMPORTANTE<br>de montos pendientes, no se incluyen<br>delantado hasta que llegue la fecha de | las cuotas abonadas<br>dichas cuotas. |        |        |                                                  |

Incluso si el propietario quiere tener un detalle más amplio de cada cuota, puede hacer clic en el botón Entrar correspondiente y la cuota se detallará como sigue:

| Inicio                                     |                                   | Cerrar sesión                                    |
|--------------------------------------------|-----------------------------------|--------------------------------------------------|
| Unidad Funcional:<br>E01-A1                | ▶ Detalles de la Cuota            | <b>0 notificaciones</b><br>pendientes de lectura |
| Datos Unidad                               | → Cuotas Apto                     | E Cuotas                                         |
| Comunicados                                | Número de cuota 200               |                                                  |
| Cuotas                                     | Fecha cuota 01/06/2017            |                                                  |
| Reservaciones                              | Tipo de cuota CUOTA MANTENIMIENTO |                                                  |
| Reportes                                   | MANTENIMIENTO JUNIO 2017          |                                                  |
| CUENTAS PENDIENTES                         | Concepto                          |                                                  |
| Mantenimiento 30,000.00<br>Total 30,981.32 | Monto cuota 15,000.00             |                                                  |
|                                            | Monto cobrado 0.00                |                                                  |
|                                            | Monto pendiente 15,000.00         |                                                  |

Como se puede observar en la imagen, se aprecia el código, la fecha, el tipo, el concepto, el monto de la cuota, si se ha abonado o pagado algún monto, y el monto pendiente.

# Archivos

### Ver los archivos disponibles

El propietario, puede consultar los disponibles en su Unidad Electrónica, al hacer clic en el botón Archivos que está en las opciones generales.

En esta sección, al hacer clic en el botón Descargar, el propietario podrá descargar el archivo a su computador o a su dispositivo móvil.

| YAR                                                                                                    |                                                                                                    | ST3<br>Unidad 5B                          |
|----------------------------------------------------------------------------------------------------|----------------------------------------------------------------------------------------------------|-------------------------------------------|
| Inicio                                                                                                    |                                                                                                    | Cerrar sesión                             |
| Unidad Funcional:<br><b>5B</b>                                                                                          | Listado de Archivos (Documentos)                                                                                                    | 0 notificaciones<br>pendientes de lectura |
| Datos Unidad                                                                                                    | Carpetas: Estados                                                                                                    |                                           |
| Comunicados                                                                                                    | #Cod Tipo Título del archivo                                                                                                    | Lonectado desde:<br>179.52.61.221         |
| Mi cuenta Archivos Reservaciones                                                                                        | 1 GAS Y FACTURAS MAYO 2020 Subido el 10/06/2020 Descargar                                                                                                    |                                           |
| Reportes                                                                                                    | 2 YAR<br>Subido el 10/06/2020<br>Descargar                                                                                                    |                                           |
| CUENTAS PENDIENTES Total 0.00                                                                                           | 2 registros mostrados                                                                                                    |                                           |
|                                                                                                    |                                                                                                    |                                           |
| YAR ADMINISTRACION DE RECUI<br>El acceso no autorizado a este sistem<br>derivará en persecusión y penalidade<br>Unidos. | RSOS<br>a y/o su publicación, el uso indebido tanto del sistema, de sus procesos como de su información almacenada,<br>is por parte de la justicia aplicando las leyes vigentes sobre Delito Electrónico e Informático en los Estados<br> | YAR                                       |

## Reservaciones

### Ver las listas de reservaciones de la unidad

El propietario, puede consultar sus solicitudes de reservación de áreas comunes reservables al hacer clic en el botón Reservaciones que está en las opciones generales.

En cada solicitud, el propietario podrá hacer clic en el botón Entrar para poder ver más detalles de la solicitud de reservación.

El propietario puede ver si la solicitud está pendiente, si ha sido aprobada, o si ha sido declinada.

| Inicio                         |                                                                 | Cerrar sesiói                             |
|--------------------------------|-----------------------------------------------------------------|-------------------------------------------|
| Unidad Funcional:<br><b>5B</b> | Mis Reservaciones                                               | 0 notificaciones<br>pendientes de lectura |
| Datos Unidad                   | ≡ Reservaciones AC = Calendario Reservas                        |                                           |
| Comunicados                    |                                                                 | Conectado desde:<br>179.52.61.221         |
| Mi cuenta                      | Palabra o frase Mostrar registros<br>Solo pendientes V Eiecutar |                                           |
| Archivos                       |                                                                 |                                           |
| Reservaciones                  | #Cod Área Solicitante Período Duración Estado                   |                                           |
| Reportes                       | 0 registros mostrados                                           |                                           |
| CUENTAS PENDIENTES             |                                                                 |                                           |
| otal 0.00                      | Agregar Reservación                                             |                                           |
|                                |                                                                 |                                           |
|                                |                                                                 |                                           |
|                                |                                                                 |                                           |

### Agregar solicitudes de áreas comunes

El propietario, puede añadir solicitudes de reservación, haciendo clic en el botón Agregar Reservación y llenar los siguientes campos:

| YAR                              |                                                                                                    |                                   | ST3<br>Unidad 5B                          |
|----------------------------------|----------------------------------------------------------------------------------------------------|-----------------------------------|-------------------------------------------|
| Inicio                           |                                                                                                    |                                   | Cerrar sesión                             |
| Unidad Funcional:<br><b>5B</b>   | <ul> <li>Agregando Reservación</li> </ul>                                                                                                   |                                   | 0 notificaciones<br>pendientes de lectura |
| Datos Unidad                     | E Reserva                                                                                                    | ciones AC 🛛 🗏 Calendario Reservas |                                           |
| Comunicados<br>Mi cuenta         | Área a reservar                                                                                                    |                                   | Conectado desde:<br>179.52.61.221         |
| Archivos                         | Fecha de Inicio 6/15/2020                                                                                                    |                                   |                                           |
| Reservaciones                    | Hora de Inicio 06am V<br>Duración 1 hora V                                                                                                  |                                   |                                           |
| CUENTAS PENDIENTES<br>Total 0.00 | Tipo Actividad                                                                                                    | •                                 |                                           |
|                                  | MUCHA ATENCIÓN                                                                                                    |                                   |                                           |
|                                  | Las reservas están sujetas a la disponibilidad<br>y a la confirmación de parte de la administ<br>según las normas establecidas por el condo | i del área<br>tración<br>omínio.  |                                           |
|                                  | Las reservas se aprueban por orden de llega<br>existir indisponibilidad,se le avisará por cr<br>electrónico para que modifique su solici    | uda, y de<br>orreo<br>itud.       |                                           |
|                                  | Guardar Reservación Cancelar                                                                                                    | )                                 |                                           |

Al guardar la reservación, se espera por la autorización por parte de la administración, y el sistema le remitirá un correo automáticamente se apruebe o solicite modificación o se decline su solicitud.

#### Ver calendario de reservaciones

En la parte superior de la lista de reservaciones se encuentra el botón Calendario Reservas, el cual, al ser pulsado, abre el calendario con las reservaciones que se hayan aprobado.

► Calendario de Reservaciones

| Area Con             | nún       | Ano y Mes | i      |      |      |      |     |     |     |     |     |     |     |    |
|----------------------|-----------|-----------|--------|------|------|------|-----|-----|-----|-----|-----|-----|-----|----|
| .ro: SALÓN           | DE ACTOS  | Julio de  | 2017   | >    |      |      |     |     |     |     |     |     |     |    |
|                      |           |           |        |      |      |      |     |     |     |     |     |     |     |    |
| ente: TORI           | RE DESTEL | LO VIII   |        |      |      |      |     |     |     |     |     |     |     |    |
| Area: <b>1 - S</b> / | ALÓN DE / | ACTOS     |        |      |      |      |     |     |     |     |     |     |     |    |
| Mes: Iulio           | de 2017   |           |        |      |      |      |     |     |     |     |     |     |     |    |
| nesi jano            |           |           |        |      |      |      |     |     |     |     |     |     |     |    |
| Fecha                | 6am       | 7am 8     | am 9am | 10am | 11am | 12pm | 1pm | 2pm | Зрт | 4pm | 5pm | брт | 7pm | 8p |
| Sab 01 >             |           |           |        |      |      |      |     |     |     |     |     |     |     |    |
| Dom 02 >             |           |           |        |      |      |      |     |     |     |     |     |     |     |    |
| Lun 03 >             |           |           |        |      |      |      |     |     |     |     |     |     |     |    |
| Mar 04 >             |           |           |        |      |      |      |     |     |     |     |     |     |     |    |
| Mie 05 >             |           |           |        |      |      |      |     |     |     |     |     |     |     |    |
| Jue 06 >             |           |           |        |      |      |      |     |     |     |     |     |     |     |    |
| Vie 07 >             |           |           |        |      |      |      |     |     |     |     |     |     |     |    |
|                      |           |           |        |      |      |      |     |     |     |     |     |     |     |    |
| Sab 08 >             |           |           |        |      |      |      |     |     |     |     |     |     |     |    |
| Sab 08 ><br>Dom 09 > |           |           |        |      |      |      |     |     |     |     |     |     |     |    |
| Sab 08 ><br>Dom 09 > |           |           |        |      |      |      |     |     |     |     |     |     |     |    |

En los filtros, se permite seleccionar el área y el mes/año que se quiere consultar.

## Reportes

### Módulo de reportes

El propietario, puede lanzar distintos reportes sobre su Unidad Electrónica, al hacer clic en el botón Reportes que está en las opciones generales.

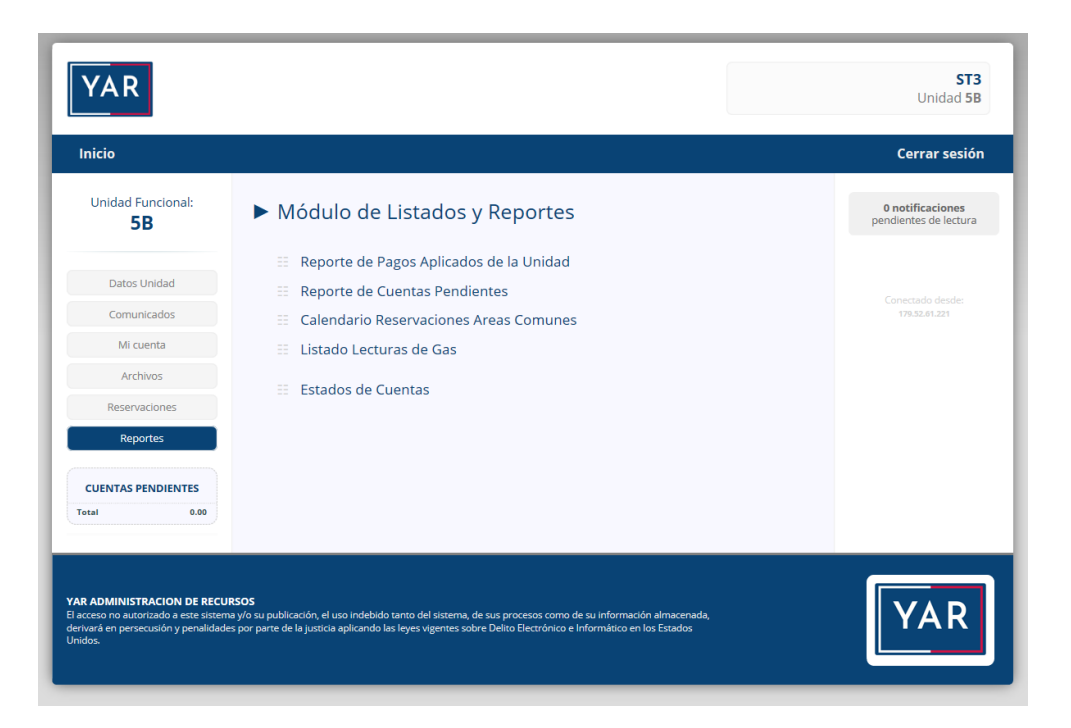

### Reporte de Pagos Aplicados de la unidad

Este reporte permite ver la forma en la que se ha aplicado los pagos realizados por el cliente, en forma resumida. A la izquierda el pago realizado y a la derecha se detalla en cuáles cuotas o elementos se ha aplicado.

| Actualizar           | Reporte                                                                       |                                                         |                             |                             |                        |                                                                                               |                                    |
|----------------------|-------------------------------------------------------------------------------|---------------------------------------------------------|-----------------------------|-----------------------------|------------------------|-----------------------------------------------------------------------------------------------|------------------------------------|
|                      |                                                                               |                                                         |                             |                             |                        |                                                                                               |                                    |
| 1 - Unida            | ad: E01-A1 - Propietario: NIC                                                 | COLÁS PÉREZ                                             |                             |                             |                        |                                                                                               |                                    |
| 1 - Unida            | ad: E01-A1 - Propietario: NIC                                                 | ICOLÁS PÉREZ                                            |                             |                             |                        | CUOTAS RELACIONADAS                                                                           |                                    |
| 1 - Unida<br>#Recibo | ad: E01-A1 - Propietario: NIC<br>DATOS DE<br>Fecha Tipo                       | ICOLÁS PÉREZ<br>E RECIBOS<br>S Recibido S A             | Aplicado Reve               | rsado Cuota                 | Clasif                 | CUOTAS RELACIONADAS<br>Concepto                                                               | \$ Aplicad                         |
| #Recibo              | ad: E01-A1 - Propietario: NIC<br>DATOS DE<br>Fecha Tipo<br>15/07/2017 INGRESO | E RECIBOS<br>S Recibido S A<br>18,000.00 1              | Aplicado Rever              | rsado Cuota<br>O 101        | Clasif                 | CUOTAS RELACIONADAS<br>Concepto<br>Mora De Mantenimiento Mayo 2017                            | \$ Aplicad                         |
| #Recibo              | ad: E01-A1 - Propietario: NIC<br>DATOS DE<br>Fecha Tipo<br>15/07/2017 INGRESO | E RECIBOS<br>S Recibido S A<br>18,000.00 1<br>18,000.00 | Aplicado Reve<br>8,000.00 N | rsado Cuota<br>O 101<br>100 | Clasif<br>Pago<br>Pago | CUOTAS RELACIONADAS<br>Concepto<br>Mora De Mantenimiento Mayo 2017<br>Mantenimiento Mayo 2017 | \$ Aplicado<br>1,500.0<br>15,000.0 |

### **Reporte de Cuentas Pendientes**

Este reporte permite ver un listado de todas las cuentas pendientes de pagar que tiene el propietario frente al condominio.

| ► L    | istad   | o de Cuei     | ntas Pendiente           | s (Detalla    | do)       |             |           |       |            |       |           |            |         |
|--------|---------|---------------|--------------------------|---------------|-----------|-------------|-----------|-------|------------|-------|-----------|------------|---------|
| Filtro | Actual  | lizar Reporte |                          |               |           |             |           |       |            |       |           |            |         |
| Client | e: TORF | RE DESTELLO \ | /III                     | 7             |           |             |           |       |            |       |           |            |         |
| -1-0   | muau.   | EUT-AT - PTOP | letano. NICOLAS PERE     | <u>_</u>      | Monto     | Monto       | Monto     |       |            |       |           |            |         |
|        | Código  | Tipo          | Concepto                 | Fecha Emisión | Cuota     | Cobrada     | Pendiente | Vence | Dias Vence | Moras | Tipo Mora | Valor Mora | Vencido |
|        | 200     | Mantenimiento | Mantenimiento Junio 2017 | 01/06/2017    | 15,000.00 | 0.00        | 15,000.00 | SI    | 15         | SI    | Unica     | 10.00%     | SI      |
|        | 300     | Mantenimiento | Mantenimiento Julio 2017 | 01/07/2017    | 15,000.00 | 0.00        | 15,000.00 | SI    | 15         | SI    | Unica     | 10.00%     | NO      |
|        |         |               |                          |               | То        | tal CxC >>> | 30,000.00 |       |            | 2     | registros |            |         |

## Calendario de Reservaciones Áreas Comunes

Esta muestra el calendario donde se pondrán apreciar todas las reservaciones aprobadas por la administración, según el mes que corresponda.

En los filtros, se puede seleccionar el área y el mes/año específico que se desea consultar.

| <ul> <li>Calendario</li> </ul>      | de Reserva                 | ciones |         |      |       |          |      |     |        |      |         |      |
|-------------------------------------|----------------------------|--------|---------|------|-------|----------|------|-----|--------|------|---------|------|
| Área Común<br>Filtro: SALÓN DE ACTO | Año y Mes<br>Julio de 2017 |        | ×       |      |       |          |      |     |        |      |         |      |
|                                     |                            |        |         |      |       |          |      |     |        |      |         |      |
| Cliente: TORRE DEST                 | TELLO VIII                 |        |         |      |       |          |      |     |        |      |         |      |
| Área: 1 - SALÓN E                   | DE ACTOS                   |        |         |      |       |          |      |     |        |      |         |      |
| Magy Julia da 201                   | 7                          |        |         |      |       |          |      |     |        |      |         |      |
| Mes: Julio de 201                   | /                          |        |         |      |       |          |      |     |        |      |         |      |
| Fecha 6am                           | 7am 8am                    | 9am 10 | am 11am | 12nm | 1.000 | 200      | 3000 | Anm | 500    | 6077 | Zom     | 8nm  |
| Sab 01 >                            | Van Gam                    |        |         |      |       | - Church |      |     | - opin | opin | 7 P.III | Opin |
| Dom 02 >                            |                            |        |         |      |       |          |      |     |        |      |         |      |
| Lun 03 >                            |                            |        |         |      |       |          |      |     |        |      |         |      |
| Mar 04 >                            |                            |        |         |      |       |          |      |     |        |      |         |      |
| Mie 05 >                            |                            |        |         |      |       |          |      |     |        |      |         |      |
| Jue 06 >                            |                            |        |         |      |       |          |      |     |        |      |         |      |
| Vie 07 >                            |                            |        |         |      |       |          |      |     |        |      |         |      |
| Sab 08 >                            |                            |        |         |      |       |          |      |     |        |      |         |      |
| Dom 09 >                            |                            |        |         |      |       |          |      |     |        |      |         |      |
| Lun 10 >                            |                            |        |         |      |       |          |      |     |        |      |         |      |
| Mar 11 >                            |                            |        |         |      |       |          |      |     |        |      |         |      |
| Mie 12 >                            |                            |        |         |      |       |          |      |     |        |      |         |      |
| Jue 13 >                            |                            |        |         |      |       |          |      |     |        |      |         |      |
| Vie 14 >                            |                            |        |         |      |       |          |      |     |        |      |         |      |
| Sab 15 >                            |                            |        |         |      |       |          |      |     |        |      |         |      |
| Dom 16 >                            |                            |        |         |      |       |          |      |     |        |      |         |      |
| Lun 17 >                            |                            |        |         |      |       |          |      |     |        |      |         |      |
| Mar 18 >                            |                            |        |         |      |       |          |      |     |        |      |         |      |
| Mie 19 >                            |                            |        |         |      |       |          |      |     |        |      |         |      |
| Jue 20 >                            |                            |        |         |      |       |          |      |     |        |      |         |      |
| Sab 22 >                            |                            |        |         |      |       |          |      |     |        |      |         |      |
| Dom 23 >                            |                            |        |         |      |       |          |      |     |        |      |         |      |
| 1 un 24 >                           |                            |        |         |      |       |          |      |     |        |      |         |      |
| Mar 25 >                            |                            |        |         |      |       |          |      |     |        |      |         |      |
| Mie 26 >                            |                            |        |         |      |       |          |      |     |        |      |         |      |
| Jue 27 >                            |                            |        |         |      |       |          |      |     |        |      |         |      |
| Vie 28 >                            |                            |        |         |      |       |          |      |     |        |      |         |      |

## Lecturas de Gas

Este reporte permite ver los consumos de gas registrados por lectura.

▶ Reporte de Lectura de Gas

| Fecha<br>30/0 | Lectura<br>5/2017 - 29/06/20 | Mostra<br>017 V No m               | nostrarlo V                        |                               |                 |                       |                 |                  |                  |                   |
|---------------|------------------------------|------------------------------------|------------------------------------|-------------------------------|-----------------|-----------------------|-----------------|------------------|------------------|-------------------|
|               | Desde                        | Hasta                              | Prec. Galón                        |                               |                 |                       |                 |                  |                  |                   |
|               | 30/05/2017                   | 29/06/2017                         | RD\$97.00                          |                               |                 |                       |                 |                  |                  |                   |
|               | Apto                         | Lectura<br>Ant. en Mt <sup>3</sup> | Lectura<br>Act. en Mt <sup>3</sup> | Consumo<br>en Mt <sup>3</sup> | Factor<br>Conv. | Consumo<br>en Galones | Precio<br>Galón | Total<br>Consumo | Flete<br>Transp. | Total<br>Final    |
|               | E01-A1                       | 125.545 mt <sup>3</sup>            | 133.546 mt <sup>3</sup>            | 8.001 mt <sup>3</sup>         | 1.20            | 9.60 gls              | RD\$97.00       | RD\$931.32       | RD\$50.00        | RD <b>5981.32</b> |
|               |                              | 1 registros                        |                                    | 8.001 mt <sup>3</sup>         |                 | 9.60 gls              |                 | RD\$931.32       | RD\$50.00        | RD5981.32         |

Para más información llamar al 809-604-3431.